## Aktivácia Business Smart Bankingu pomocou SMS s aktivačným kódom

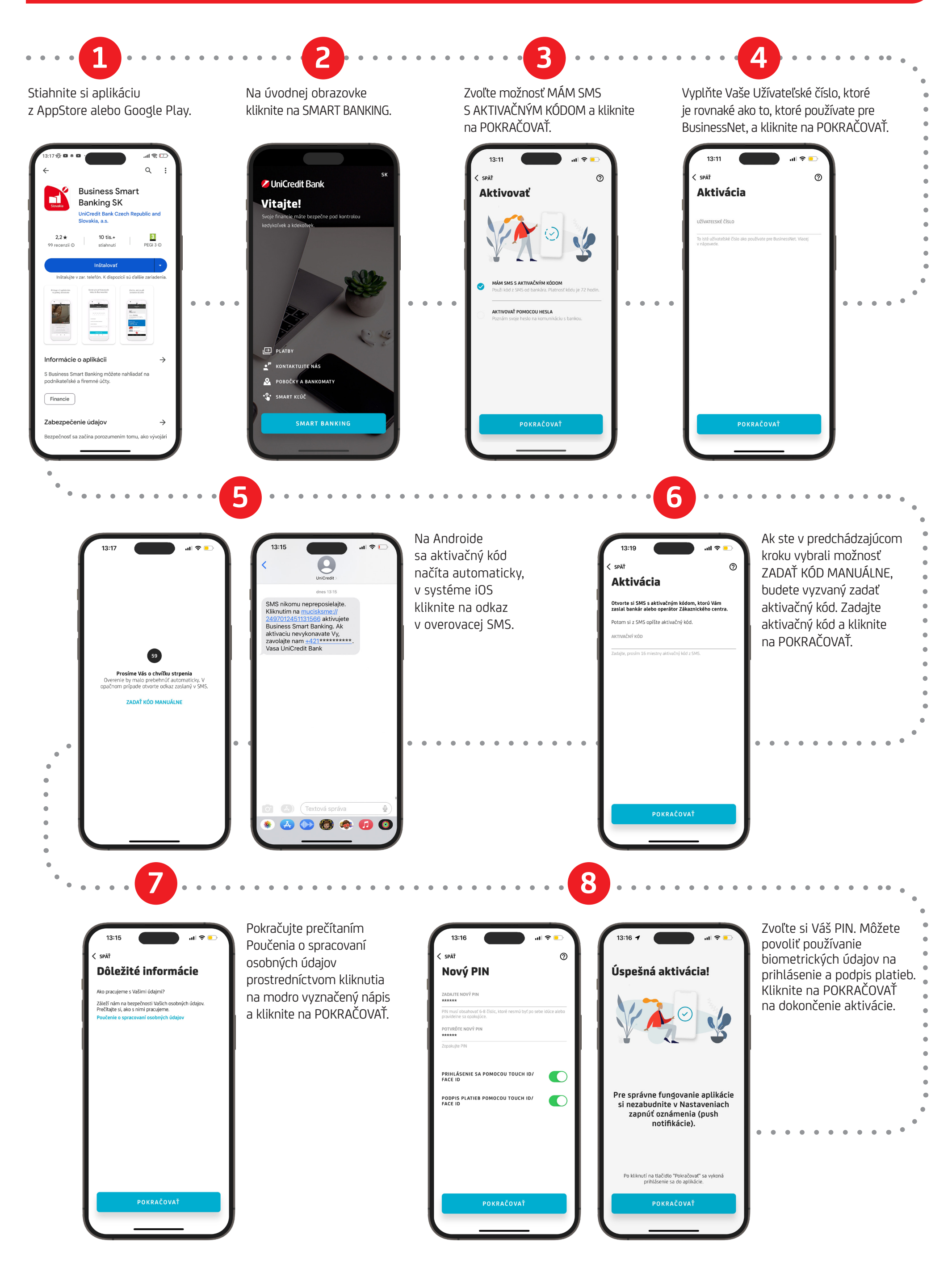